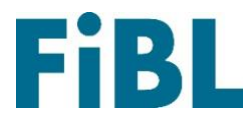

# **Europese Router Database**

## Welkom bij de Europese Router Database!

## Handleiding voor leveranciers Nederlands

#### Inhoud

| ls leverancier1                     |
|-------------------------------------|
| tiveren1                            |
| leveranciers van biologische zaden1 |
| an een nieuw aanbod2                |
| ingen3                              |
| pvolgen4                            |
| n mijn zaadaanbiedingen bevestigen4 |
| /landenbeheer4                      |
| ıtie6                               |
| an een nieuw aanbod                 |

## Registreren als leverancier

Ga naar de website: <u>www.seeds4organic.eu</u>. Klik op 'Registratie leverancier'. **Adres van de aannemer:** Vul uw bedrijfsgegevens in.

**Logingegevens:** Maak uw persoonlijke login aan met een loginnaam, loginwachtwoord en een e-mailadres. Let op: hoewel u meerdere logins kunt aanmaken, moet u voor elk daarvan wel een afzonderlijk e-mailadres hebben. U kunt dat e-mailadres gebruiken om uw loginnaam en wachtwoord te resetten.

Zodra u uw gegevens heeft doorgestuurd, kunt u rechts bovenaan inloggen met uw loginnaam en wachtwoord.

#### Uw landen activeren

Selecteer het land waaraan u zaadaanbiedingen wilt afleveren. Lees en aanvaard de algemene voorwaarden. Voer het adres in van uw kantoor in het land waar u getoond wilt worden voor de landbouwers in dat land. Indien u er geen hebt, klik dan op 'Gebruik hoofdadres' en de informatie uit uw registratie wordt hier ingevuld. Geef de contactgegevens van een interne contactpersoon op. Die persoon zal gecontacteerd worden door de beheerder van de database als er vragen zijn over uw aanbiedingen. <u>Opmerking:</u> Die contactpersoon wordt niet getoond bij de contactinformatie voor landbouwers. Daarvoor moet u de gegevens van de salespersoon invullen.

**Certificering:** Selecteer uw controlenummer van de controle-instantie in uw land. Dat nummer wordt opgezocht in bioC (<u>www.bioc.info</u>).

Upload een kopie van uw certificering. De bevoegde autoriteit in het land waarvoor u registreert, zal de details controleren voor u aanvaard wordt als nieuwe leverancier.

Kies de controle-instantie in het land uit de lijst of indien er geen is in het land waarvoor u registreert, kies dan de instantie in het land van uw hoofdkantoor.

Zodra het land u heeft aanvaard als leverancier ontvangt u een e-mail op het contactadres voor dat land. Zo kunt u uw aanbiedingen voor dat land activeren.

## Zoeken naar leveranciers van biologische zaden

Hier kunt u zoeken naar aanbiedingen van verschillende zaadleveranciers in alle Europese landen. Deze zoekfunctie is ook beschikbaar voor gebruikers zonder account en u moet niet ingelogd zijn om ze te gebruiken. Nadat u een land gekozen heeft, ontvangt u een lijst met alle leveranciers en alle beschikbare gecultiveerde rassen in het respectievelijke land. U kunt extra filters gebruiken om te zoeken naar een specifieke leverancier of een specifiek gecultiveerd ras. U kunt echter niet zien wat de beschikbaarheid is van een bepaalde aanbieding of welke variëteit van een gecultiveerd ras er opgelijst wordt in het respectievelijke land. Voor die informatie kunt u terecht in de nationale database voor

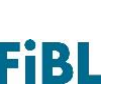

biologische zaden: <u>https://ec.europa.eu/info/food-farming-fisheries/farming/organic-farming/organic-production-and-products/organics-references\_en</u>.

#### Aanmaken van een nieuw aanbod

Controleer of de naam van de variëteit die u wilt aanbieden al bestaat in de database. Daarvoor klikt u op 'Variëteit zoeken' en u zoekt een bepaald gecultiveerd ras of variëteit op. Wanneer u zoekt naar een gecultiveerd ras, dan kunt u uw zoektocht verfijnen door een selectietype te kiezen. Alle variëteiten die overeenstemmen met uw zoekopdracht worden dan getoond. U ziet welke teler er verbonden is aan de variëteit en hoeveel leveranciers deze variëteit op dit moment aanbieden. Als u fouten ziet, laat het ons dan weten: <u>seeds4organic@fibl.org</u>.

<u>Indien de variëteit die u wilt aanbieden al in de lijst opgenomen is</u>, klik dan op 'Nieuwe aanbieding' om ze toe te voegen aan uw aanbiedingen.

Daarna vult u het zaadformulier in, de zaadkwaliteit en indien nodig een certificeringskeurmerk (vb. Demeter). Dan kunt u specificeren in welke landen u de zaden wilt aanbieden. <u>Opmerking:</u> Vink ten minste één land aan, anders kunt u de aanbieding niet opslaan.

U kunt meer informatie verstrekken voor de verschillende landen (vb. minimum bestelhoeveelheid of specifieke teeltvereisten). Ook kunt u voor elk land een andere controleinstantie toevoegen. Indien u die functie niet gebruikt, zal de controle-instantie van uw registratie in het land gebruikt worden. Alle aanbiedingen worden automatisch op groen (beschikbaar) gezet. U kunt ze manueel op rood (niet beschikbaar) zetten.

Als u op 'Aanpassen' klikt, krijgt u de soortgroep te zien waaraan de variëteit gelinkt is, indien er meer informatie beschikbaar is (vb. getest op biologische ziektes) die vereist is voor de verantwoordelijke autoriteit en of het een ras is dat vrij is van celfusie. In dat geval wordt de garantieverklaring bijgeleverd.

<u>Indien de variëteit die u wilt aanbieden niet in de lijst opgenomen is</u>, klik dan op 'Nieuwe aanbieding aanmaken': U zult de variëteit moeten koppelen aan één gecultiveerd ras en de variëteit aanduiden met de Latijnse naam, de teler (indien gekend) en de teeltmethode (<u>Opmerking</u>: De teeltmethode kan conventioneel zijn, ook al worden uw zaden biologisch geteeld. In dat geval zijn de teeltomstandigheden doorslaggevend).

<u>Opmerking:</u> Indien de naam van de variëteit die u invoert al bestaat, dan ontvangt u een foutmelding en kunt u die variëteit niet aanmaken. Neem contact op met de beheerder van de database indien u deze variëteit niet terugvindt bij 'Variëteit zoeken'.

Nadat u de teler heeft benoemd, vult u het zaadformulier in, de zaadkwaliteit en indien nodig een certificeringskeurmerk (vb. Demeter). Dan kunt u specificeren in welke landen u de zaden wilt aanbieden.

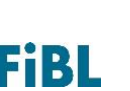

U kunt meer informatie verstrekken voor de verschillende landen (vb. minimum bestelhoeveelheid of specifieke teeltvereisten). Ook kunt u voor elk land een andere controleinstantie toevoegen. Indien u die functie niet gebruikt, zal de controle-instantie van uw registratie in het land gebruikt worden. Alle aanbiedingen worden automatisch op groen (beschikbaar) gezet. U kunt ze manueel op rood (niet beschikbaar) zetten. Voor uw aanbieding getoond wordt in de nationale database van biologische zaden moet uw aanbieding aanvaard worden door de autoriteit van dat land. Zij kunnen automatisch alle aanbiedingen die u voor hun land aanmaakt aanvaarden. Bij 'Aanbieding opvolgen' kunt u alle wijzigingen zien die aan uw aanbiedingen doorgevoerd werden, evenals hun status.

Hoeveelheid: Om de hoeveelheid van een bepaalde aanbieding in te voeren, zijn er twee mogelijkheden: Wanneer u een nieuwe aanbieding heeft aangemaakt en de landen controleert waar u ze wilt aanbieden, kunt u klikken op de naam van het land. Er opent een veld waar u de hoeveelheid van de aanbieding kunt invoeren. U kunt de hoeveelheid op elk moment wijzigen. Wanneer u al een aanbieding heeft aangemaakt en een hoeveelheid wilt toevoegen, gaat u eerst naar uw aanbiedingen, u opent alle landen waar het zaad aangeboden wordt en u klikt op de naam van het land. Er opent een veld waar u de hoeveelheid van de aanbieding kunt invoeren.

<u>Opmerking:</u> Voor sommige landen moet u de hoeveelheid verplicht invullen. De database geeft aan wanneer een hoeveelheid verplicht is en u die nog niet ingevuld heeft.

#### Mijn aanbiedingen

Hier kunt u uw zaadaanbiedingen beheren. U ziet een lijst met al uw huidige aanbiedingen. Door op 'Alles openen' te klikken, krijgt u de informatie over al uw aanbiedingen te zien. Klik nogmaals ('Alles sluiten') om deze informatie te verbergen. U kunt deze informatie ook openen voor elke individuele aanbieding, door te klikken op het pijltje in de rechterbovenhoek van elke aanbieding.

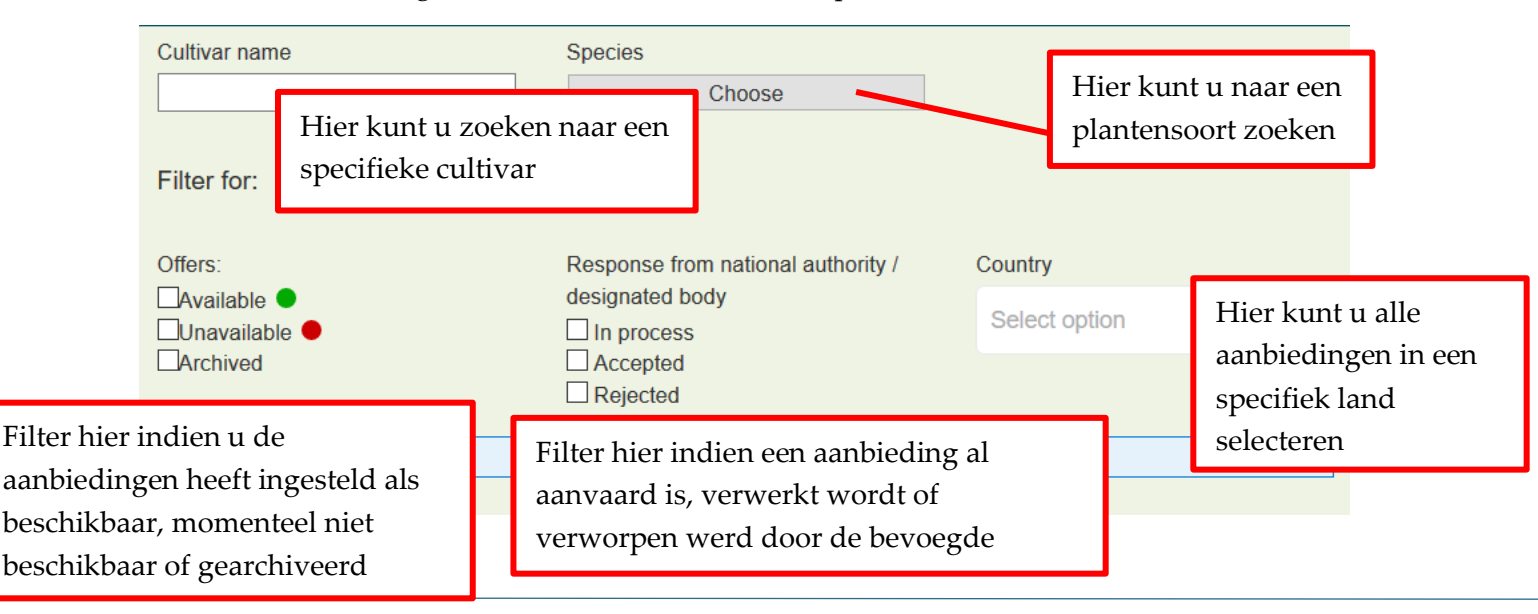

U kunt uw aanbiedingen filteren voor verschillende opties:

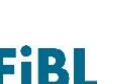

Door te klikken op de pijl naast een variëteit kunt u zien in welke landen u het zaad aanbiedt, de status in de verschillende landen en u kunt de beschikbaarheid voor elk land beheren. U kunt ook zien of er een garantie inzake celfusie bestaat en indien dat het geval is wie deze uitgegeven heeft. Door te klikken op het **land** kunt u meer informatie weergeven die in dit land getoond moet worden bij uw aanbieding. <u>Opmerking:</u> Het is best als de verstrekte informatie opgesteld is in de landstaal of in het Engels.

U kunt uw aanbiedingen op groen (op dit moment beschikbaar) of op rood (op dit moment niet beschikbaar in dit land) zetten of u kunt uw aanbieding archiveren. Dat betekent dat u deze variëteit niet langer aanbiedt. U kunt de archivering ook ongedaan maken. Naast de status ziet u de status van uw aanbieding in het land: In verwerking betekent dat de bevoegde autoriteit nog niet beslist heeft of de aanbieding aanvaard wordt. U kunt contact opnemen met de autoriteiten als u vragen heeft. Gebruik daarvoor hun contactdetails.

Door op '**Geschiedenis**' te klikken, krijgt u de geschiedenis van de beschikbaarheid, beslissingen van de bevoegde autoriteit ... te zien inzake uw aanbieding.

Door op '**Masterdata bewerken**' te klikken, kunt u het zaadformulier, de zaadkwaliteit en het keurmerk bewerken, indien uw aanbieding een extra certificering heeft. Door **te archiveren in alle landen** stelt u de aanbieding in alle landen in op niet beschikbaar. U kunt het archiveren op elk moment ongedaan maken.

#### Aanbieding opvolgen

Hier ziet u de recente geschiedenis, wijzigingen en beslissingen inzake uw zaadaanbiedingen. U kunt zoeken op een bepaalde variëteit, voor een bepaald land of voor een bepaalde periode. Als een land bovendien uw aanbieding heeft aanvaard, dan wordt dat hier getoond.

## Tijdlijnen van mijn zaadaanbiedingen bevestigen

Wanneer u binnen de 30 dagen geen aanbiedingen wijzigt in de database ontvangt u een automatisch verstuurde e-mail om u eraan te herinneren dat u de beschikbaarheid van uw aanbiedingen moet bevestigen. Klik daartoe in het menu op 'Tijdlijnen van mijn zaadaanbiedingen bevestigen'. Als u dat niet doet, ontvangt u nog twee herinneringsmails, telkens na 14 dagen. Daarna worden uw zaadaanbiedingen automatisch ingesteld op 'niet beschikbaar' (rood). U kunt de beschikbaarheid individueel of voor alle landen samen bevestigen.

## Mijn account/landenbeheer

Hier kunt u uw logingegevens, adresinformatie, contactdetails, landen waar u actief bent en logo beheren. <u>Opmerking:</u> Voor elke login kunt u slechts één uniek e-mailadres gebruiken dat niet gelinkt is aan een andere login.

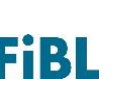

**Landenbeheer:** Hier kunt u uw contactinformatie en de kantooradressen van de landen waarin u actief bent bewerken. U kunt ook de huidige status in een land zien, d.w.z. of een autoriteit u aanvaard heeft als zaadleverancier of niet. Bovendien kunt u kiezen om enkel te leveren aan bepaalde regio's in een land door die regio's te selecteren.

Daarnaast kunt u ook nieuwe landen aanvragen:

Lees en aanvaard de algemene voorwaarden. Voer het adres in van uw kantoor in het land waar u getoond wilt worden voor de landbouwers in dat land. Indien u er geen hebt, klik dan op 'Gebruik hoofdadres' en de informatie uit uw registratie wordt hier ingevuld. Geef een interne contactpersoon op. Die persoon zal gecontacteerd worden door de beheerder van de database als er vragen zijn over uw aanbiedingen. <u>Opmerking:</u> Die contactpersoon wordt niet getoond bij de contactinformatie voor landbouwers. Gebruik het verkoopadres voor die informatie.

**Certificering:** Selecteer uw controlenummer van de controle-instantie in uw land. Dat nummer wordt opgezocht in bioC (<u>www.bioc.info</u>).

Upload een kopie van uw certificering. De bevoegde autoriteit in het land waarvoor u registreert, zal de details controleren voor u aanvaard wordt als nieuwe leverancier.

Kies ook de controle-instantie in het land uit de lijst of indien er geen is in het land waarvoor u registreert, kies dan de instantie in het land van uw hoofdkantoor.

Zodra het land u heeft aanvaard als leverancier wordt u daarvan per e-mail op de hoogte gebracht zodat u uw aanbiedingen voor dat land kunt activeren. Dat kunt u doen door ofwel te klikken op de pijl naast de aanbiedingen ('Mijn aanbiedingen') of op 'Alles openen'. Nadat u geklikt heeft op 'Nieuwe aanbiedingen aanmaken' krijgt u een lijst te zien met alle extra landen waar u die aanbieding aan kunt toevoegen.

| Lolium multiflorum (Italian Ryegr        | ass) Italian Ryegrass | Normal seed              | CS certified seed                                 | ŧ        |
|------------------------------------------|-----------------------|--------------------------|---------------------------------------------------|----------|
| Denmark                                  | Archive               | In process               | C History                                         |          |
| Germany                                  | Restore               | In process               | C History                                         |          |
| Create new offers                        | Edit master data      | Sort/assurance statement | Archiving in all countries                        |          |
| Lolium multiflorum (Italian<br>Ryegrass) | BARTISSIMO            | Normal seed              | CS certified seed                                 | Ħ        |
| Solanum tuberosum (Potato)               | Agila                 | Container plant          | Plants without Plant Passport<br>(not for export) | Î        |
| Solanum tuberosum (Potato)               | Agila                 | tuber                    | not specified                                     | <b>U</b> |

Onder '**Logo beheren**' kunt u een logo uploaden. <u>Opmerking:</u> Wanneer u een logo uploadt, wordt het getoond naast uw naam in alle landen die organicXseeds gebruiken als nationale database. Verwijdering: Als u uw account wilt verwijderen, neem dan contact op met <u>seeds4organic@fibl.org</u>.

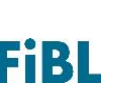

### Meer informatie

Voor meer informatie over de Europese Router Database, technische problemen of om commentaar of feedback te geven over de website, neemt u contact op met de beheerder of <u>seeds4organic@fibl.org</u>.

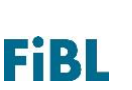